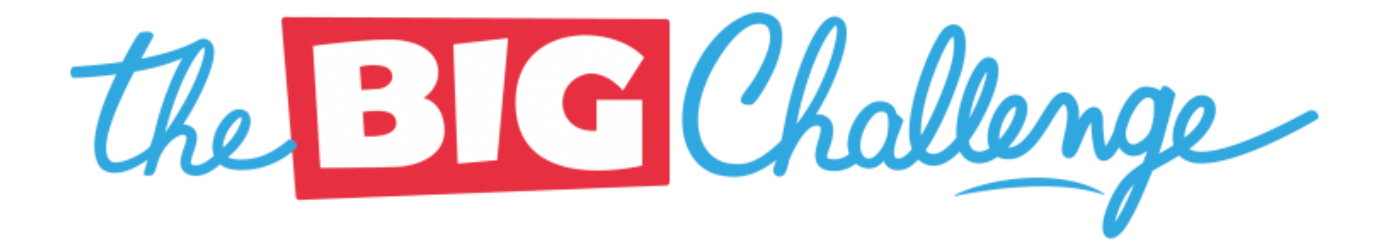

## DI SEGUITO TROVERAI UNA GUIDA PASSO PASSO SU QUELLO CHE DOVRAI FARE IL GIORNO DELLA GARA DEL BIG CHALLENGE!

## LEGGI TUTTO CON ATTENZIONE E ....

GOOD LUCK!

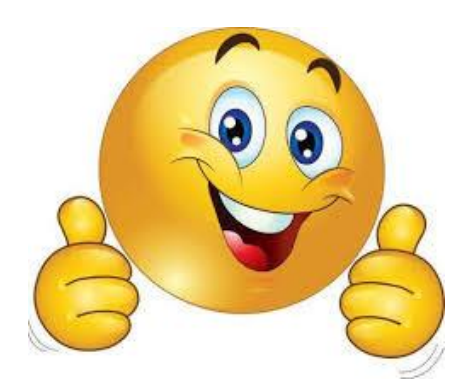

## La gara si svolgerà nelle seguenti date:

- Classi Prime: Lunedì 4/05 ore12.30
- Classi Seconde: Martedì 5/05 ore 12.30
- Classi Terze: Mercoledì 6/05 ore 12.30

Il giorno della gara, 15 minuti prima dell'inizio, riceverai su skype o meet il link ed il codice da utilizzare per la gara dalla tua insegnante di inglese! **Stay tuned!** 

Se qualcuno dovesse avere problemi a collegarsi nella data e nell'orario prestabilito, basta avvisare la propria insegnante!

| 1. FAI UN CLIC SU "PARTECIPO AL CONCORSO DA CASA" E POI SU " SUCCESSIVO" |                                                                                                    |  |  |  |
|--------------------------------------------------------------------------|----------------------------------------------------------------------------------------------------|--|--|--|
|                                                                          |                                                                                                    |  |  |  |
|                                                                          |                                                                                                    |  |  |  |
|                                                                          | the BIG Challenge                                                                                                    |  |  |  |
|                                                                          |                                                                                                    |  |  |  |
|                                                                          | Partecipo al concorso da scuola                                                                                                    |  |  |  |
|                                                                          | Partecipo al concorso da casa                                                                                                    |  |  |  |
|                                                                          | SUCCESSIVO                                                                                                    |  |  |  |
|                                                                          |                                                                                                    |  |  |  |
|                                                                          |                                                                                                    |  |  |  |
|                                                                          |                                                                                                    |  |  |  |
|                                                                          |                                                                                                    |  |  |  |
|                                                                          |                                                                                                    |  |  |  |
|                                                                          |                                                                                                    |  |  |  |
|                                                                          |                                                                                                    |  |  |  |
| 2. FAI UN CLIC SU "DICHIARAZIONE SULL'ONORE" E POI SU "SUCCESSIVO"       |                                                                                                    |  |  |  |
|                                                                          | the BIG Chollenge -                                                                                                    |  |  |  |
|                                                                          | Cree                                                                                                    |  |  |  |
|                                                                          | Dichiarazione sull'onore                                                                                                    |  |  |  |
|                                                                          | Selezionando la casenia in fondo a questa pagina, dicitardo limito diregue,<br>condizioni eque,<br>Partecipo all'evento da casa mia senza alcun aiuto esterno e sotto la supervisione dei miei genitori o tutori.<br>Sono consapevole che questa dichiarazione mi vincola e che sarò classificati o come squalificato se venisse rilevata una |  |  |  |
|                                                                          | eventuale violazione.                                                                                                    |  |  |  |
|                                                                          | Dichiaro sul mio onore di partecipare al concorso secondo modalità che rispettino i valori di onestà ed equità.                                                                                                    |  |  |  |
|                                                                          | successivo                                                                                                    |  |  |  |
|                                                                          |                                                                                                    |  |  |  |
|                                                                          |                                                                                                    |  |  |  |
|                                                                          |                                                                                                    |  |  |  |
|                                                                          |                                                                                                    |  |  |  |
|                                                                          |                                                                                                    |  |  |  |
| 3. CLICCAF                                                               | RE SU " <b>SUCCESSIVO</b> "                                                                                                    |  |  |  |
|                                                                          |                                                                                                    |  |  |  |
|                                                                          | the BIG Chollenge-                                                                                                    |  |  |  |
|                                                                          |                                                                                                    |  |  |  |
|                                                                          |                                                                                                    |  |  |  |
|                                                                          | Benvenuto/a a The Big Challenge 2020.                                                                                                    |  |  |  |
|                                                                          | Questo gioco-concorso è riservato agli studenti delle scuole secondarie di I grado.                                                                                                    |  |  |  |
|                                                                          | Clicca qui sotto per iniziare                                                                                                    |  |  |  |
|                                                                          |                                                                                                    |  |  |  |
|                                                                          | SUCCESSIVO                                                                                                    |  |  |  |
|                                                                          |                                                                                                    |  |  |  |
|                                                                          |                                                                                                    |  |  |  |
|                                                                          |                                                                                                    |  |  |  |
|                                                                          |                                                                                                    |  |  |  |
|                                                                          |                                                                                                    |  |  |  |
|                                                                          |                                                                                                    |  |  |  |
|                                                                          |                                                                                                    |  |  |  |

| 4. DAL MENU A TENDINA SCEGLI (CLICCANDO SULLA FRECCIA IN ALTRO A DESTRA NEL RETTANGOLO):<br>REGION: LOMBARDIA<br>CITY: CORMANO<br>SCHOOL: VIA ADDA 36<br>CODICE: INSERIRE IL CODICE CHE RICEVERETE 10 MINUTI PRIMA DELL'INIZIO DELLA GARA VIA<br>SKYPE O MEET DALLA VOSTRA INSEGNANTE DI INGLESE<br>SONO: ALUNNO/A<br>UNA VOLTA FINITO DI COMPLETARE I VARI CAMPI, CLICCA SU <b>"SUCCESSIVO</b> " |                                    |                                                                                                    |  |  |
|----------------------------------------------------------------------------------------------------|------------------------------------|----------------------------------------------------------------------------------------------------|--|--|
|                                                                                                    | Orbeiten la ber                    |                                                                                                    |  |  |
|                                                                                                    | Seleziona la tua                   | scuola e inserisci il tuo codice Big Challenge                                                                   |  |  |
|                                                                                                    | Region:                            |                                                                                                    |  |  |
|                                                                                                    | City:                              |                                                                                                    |  |  |
|                                                                                                    | Codice Big Challenge:              |                                                                                                    |  |  |
|                                                                                                    | Sono                               | Alunno/a                                                                                                    |  |  |
|                                                                                                    |                                    | PRECEDENTE SUCCESSIVO                                                                                            |  |  |
| 5. SCEGLIERE MASCHIO/FEMMINA ED INSERIRE I PROPRI DATI:<br>NOME                                                                                                    |                                    |                                                                                                    |  |  |
| COGNOME<br>DATA DI NASCITA ( <b>ATTENZIONE</b> AD INSERIRLA NEL FORMATO RICHIESTO: ES. <mark>04/02/2006</mark> – NON È<br>NECESSARIO INSERIRE GLI SLASH /, VENGONO INSERITI IN AUTOMATICO)<br>CLASSE: PUOI SCEGLIERLA DAL MENU A TENDINA ( <mark>FAI ATTENZIONE E ASCEGLIERE LA CLASSE GIUSTA</mark> !)<br>UNA VOLTA FINITO DI COMPLETARE I VARI CAMPI, CLICCA SU " <b>SUCCESSIVO</b> "           |                                    |                                                                                                    |  |  |
| the BIG Challenge                                                                                                    |                                    |                                                                                                    |  |  |
|                                                                                                    |                                    | 1 2 3                                                                                                    |  |  |
|                                                                                                    | Inserisci i tuo<br>tuoi risultati, | i dati. Il nome che inserisci qui verrà usato per i<br>quindi fai attenzione a non confondere nome e<br>cognome. |  |  |
|                                                                                                    | Genere:   Maschio                  |                                                                                                    |  |  |
|                                                                                                    | Vome:                              |                                                                                                    |  |  |
|                                                                                                    | Cognome:                           |                                                                                                    |  |  |
|                                                                                                    | Date of birth: dd/mm/yyyy          |                                                                                                    |  |  |
|                                                                                                    | contest.classroon 2D_E             |                                                                                                    |  |  |
|                                                                                                    |                                    | PRECEDENTE SUCCESSIVO                                                                                            |  |  |

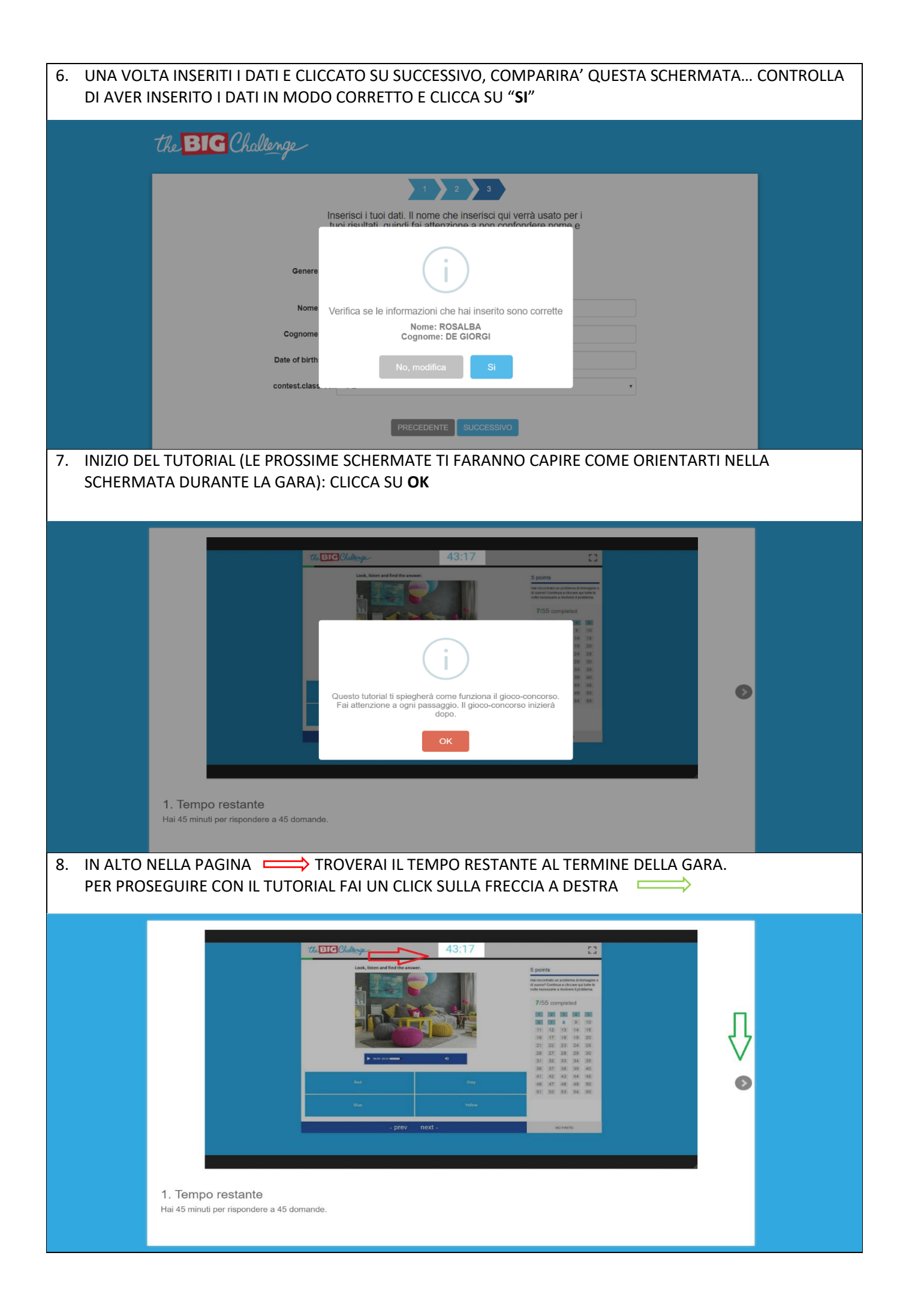

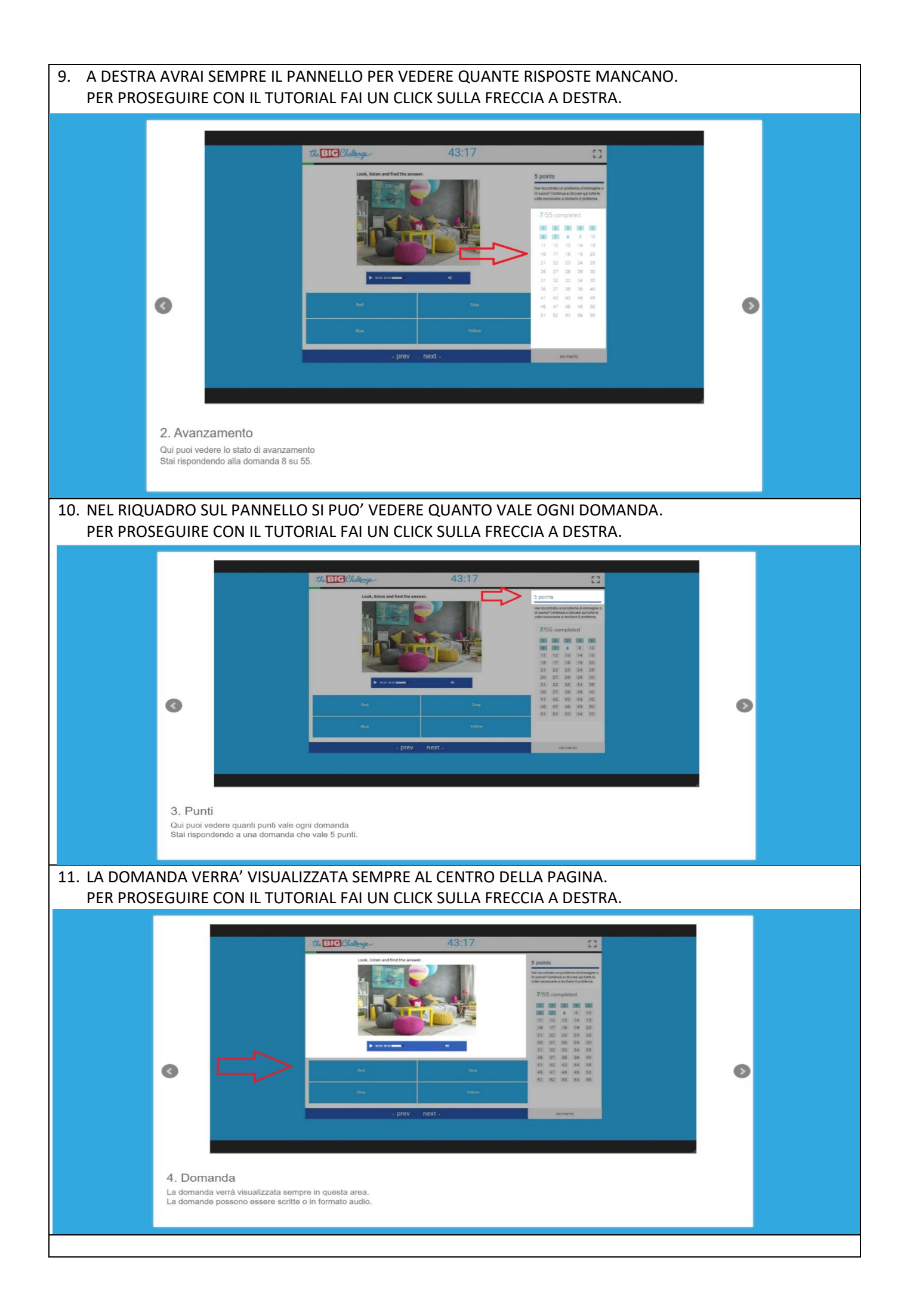

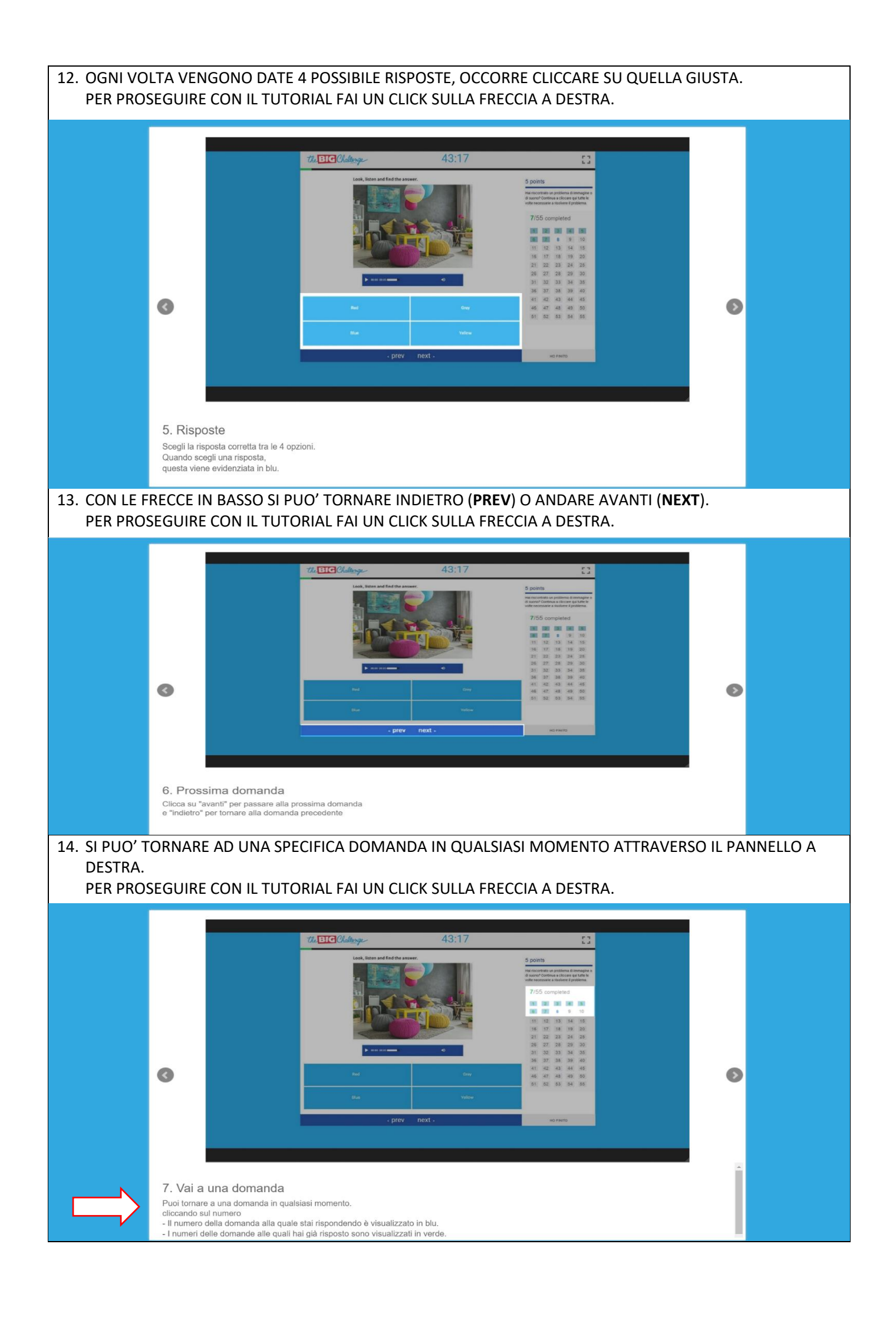

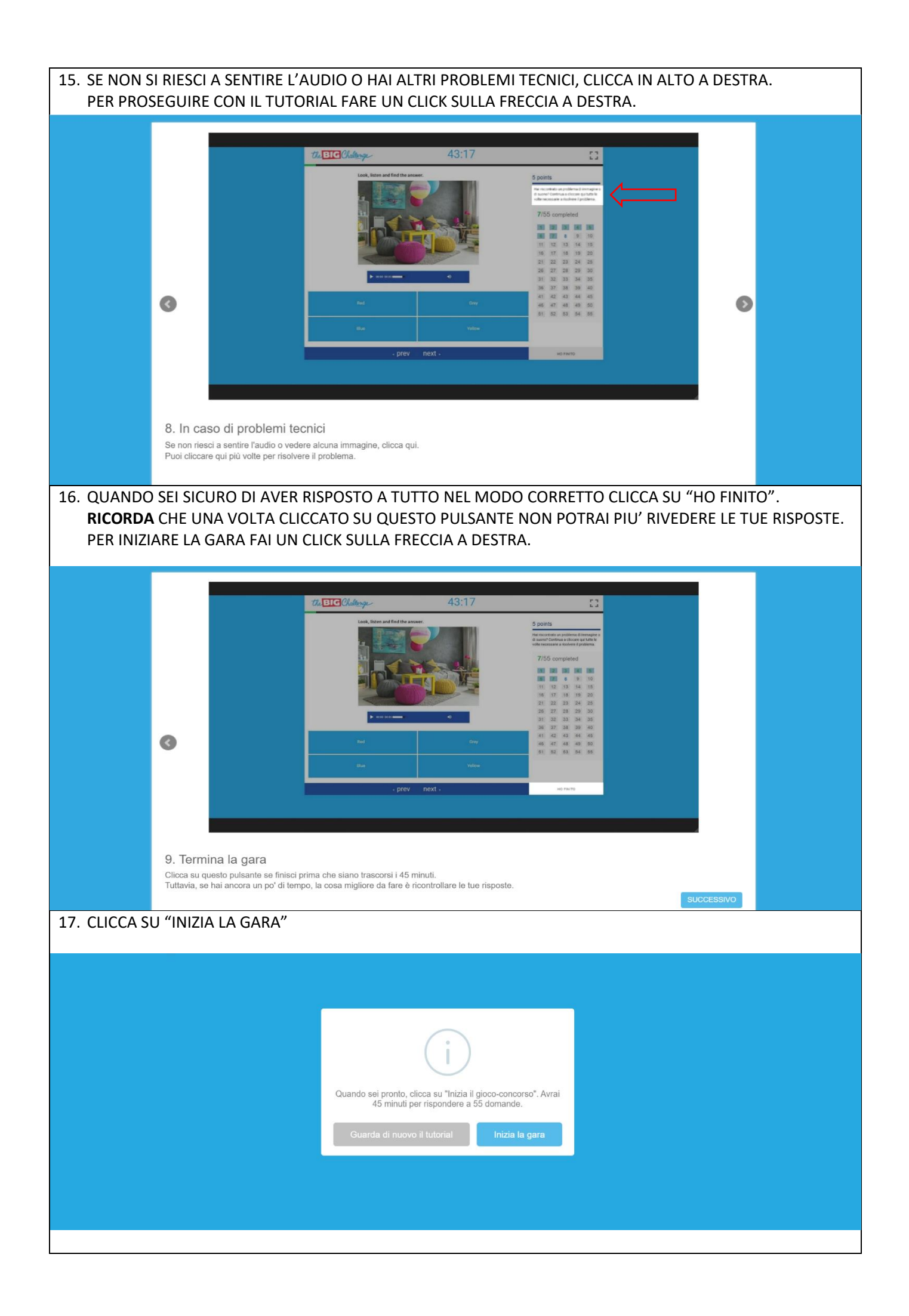

| 18. DOPO AVER RISPOSTO A TUTTE LE DOMANDE ED AVER CLICCATO SU HO FINITO, COMPARIRA' LA<br>SEGUENTE SCHERMATA:<br>INSERISCI IL TUO INDIRIZZO EMAIL O QUELLO DI UNO DEI TUOI GENITORI SE VUOI ESSERE AVVISATO<br>QUANDO VERRANNO PUBBLICATI I RISULTATI OPPURE CLICCA SU SALTA |                                                                                                    |  |  |  |  |
|----------------------------------------------------------------------------------------------------|----------------------------------------------------------------------------------------------------|--|--|--|--|
| the <b>BIG</b> Challenge                                                                                                    |                                                                                                    |  |  |  |  |
| En                                                                                                    | La gara è finita. Le tue risposte sono state salvate.<br>Inserisci il tuo indirizzo email. Potrai così sapere quando<br>saranno disponibili i risultati. |  |  |  |  |
|                                                                                                    | SALTA SUCCESSIVO                                                                                                    |  |  |  |  |

**RICORDA:** 

- LA GARA DURA 45 MINUTI
- LA CLASSIFICA TERRA' IN CONSIDERAZIONE LE RISPOSTE GIUSTE, MA ANCHE I TEMPI, QUINDI, SE SEI SUPER SICURO DELLA TUA RISPOSTA VA AVANTI TRANQUILLAMENTE; SE NON SEI CERTO POTRAI TORNARE INDIETRO IN QUALSIASI MOMENTO.
- PUOI RIASCOLTARE TUTTI GLI AUDIO CLICCANDO SULLA FRECCIA
   DEL LETTORE
- LEGGI BENE LE DOMANDE E LE VARIE ALTERNATIVE PROPOSTE (ANCHE PRIMA DI ASCOLTARE L'AUDIO)

## RACCOMANDAZIONI TECNICHE

- LA GARA È SUPPORTATA DAI SEGUENTI BROWSER :
- CHROME (A PARTIRE DALLA VERSIONE 35),
- FIREFOX (A PARTIRE DALLAVERSIONE 35),
- SAFARI (A PARTIRE DALLA VERSIONE 11) E
- INTERNET EXPLORER (A PARTIRE DALLA VERSIONE 11)

PUOI PARTECIPARE ALLA GARA UTILIZZANDO UN **COMPUTER**, UN **TABLET** (MINIMO 9 POLLICI), UNO **SMARTPHONE** (ANDROID, iOS)

OCCORRE ESSERE CONNESSI AD INTERNET ED ESSERE DOTATI DI CUFFIE!